## Modulo de Venda Delivery

## Como ativar o modo de venda Delivery

É possível efetuar a administração de seus pedidos para entrega e destiná-lo a um entregador, diretamente da sua maquininha! Veja como é fácil:

 Acesse sua conta no painel.velocepos.com.br, e acesse "Configurações > Eempresas" para habilitar o módulo de delivery.

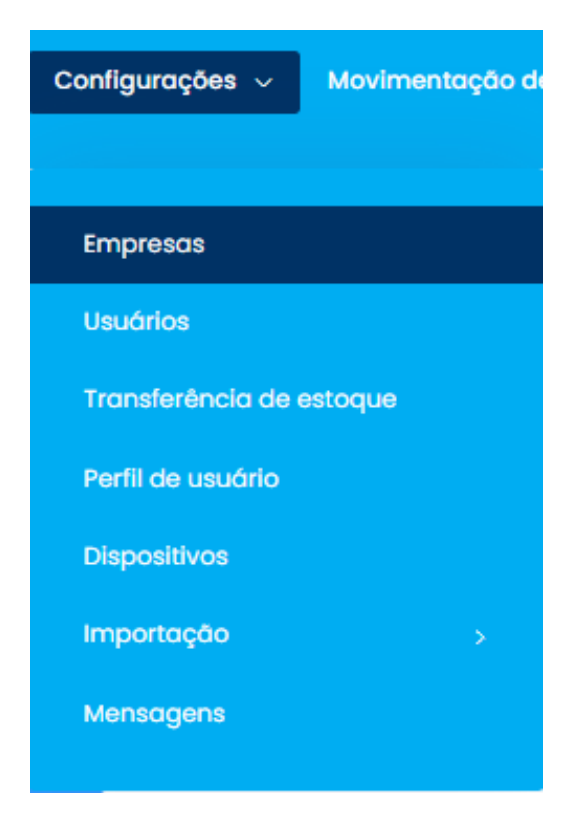

| Empresa Configuração Lista                                      |                                                                           |                    |           | Limpeza de dados   |
|-----------------------------------------------------------------|---------------------------------------------------------------------------|--------------------|-----------|--------------------|
| Empresa<br>Matriz - 22.443.225/0001-55 - z - CLOUDPAR PARTICIPJ | NCOES E SERVICOS EM TECNOLOGIA DA NIP                                     |                    |           |                    |
|                                                                 |                                                                           |                    |           | ,O Pesquisar       |
| 10 🗢 Registros por página                                       |                                                                           |                    | Busco     | ir por:            |
| Cód. Interno                                                    | Razão Social                                                              | CNPJ               | СЕР 1     |                    |
| Matriz                                                          | Z ~ CLOUDPAR PARTICIPACOES E SERVICOS EM TECNOLOGIA DA INFORMAÇÃO<br>LIDA | 22.443.225/0001-55 | 90560-002 | e 🗊 🗅              |
| Página 1 de 1                                                   |                                                                           |                    |           | Anterior 1 Próximo |

Em seguida habilite o módulo:

×

**Observação:** você deve incluir um usuário com o perfil de entregador para utilizar o módulo delivery. Abaixo encontra-se o passo a passo.

- O processo de venda é fácil, veja os passos abaixo:
  - 1. Adicione itens ao pedido.

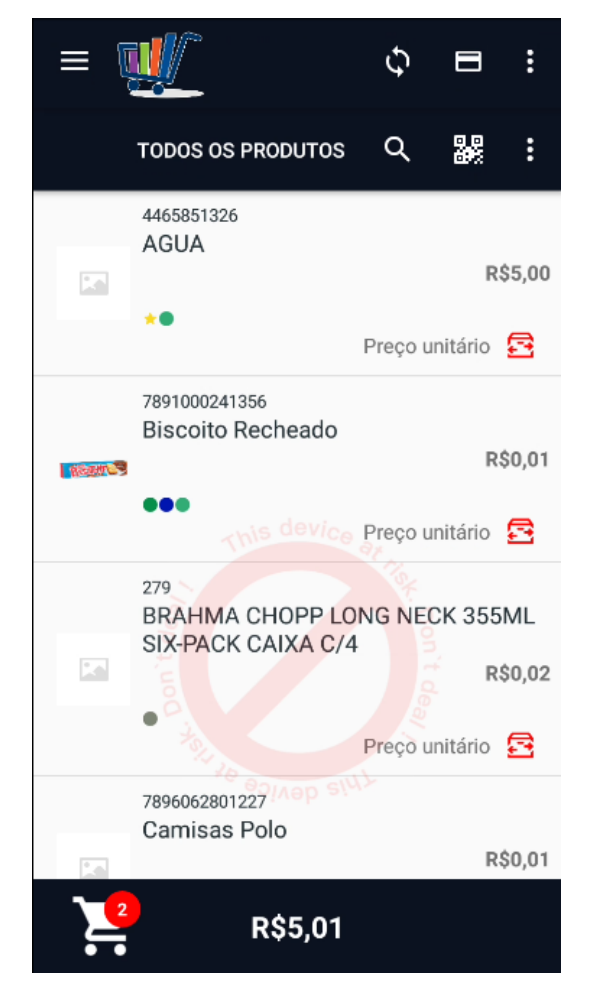

 Clique no ícone de delivery para efetuar uma entrega com os dados do cliente cadastrados

| ÷    | Veloce Sm                                                   | al 🕸 👔         |
|------|-------------------------------------------------------------|----------------|
|      | AGUA<br>R\$5,00<br>Qtd itens: 1,00<br>Subtotal              | - +            |
|      | Biscoito Recheado<br>R\$0,01<br>Qtd itens: 1,00<br>Subtotal | - +<br>R\$0,01 |
|      | Adicionar ma                                                | is itens       |
| ΤΟΤΑ | L A PAGAR                                                   | R\$5,01        |
| ļi   |                                                             |                |

3. Nesta etapa você deve preencher os dados do cliente, como o CPF ou CNPJ, e logo em seguida dos dados de entrega, caso o cliente já seja cadastrado, os dados serão preenchidos automaticamente.

| ÷      | Veloce Sm                                      | A O                         | <b>\$</b> |
|--------|------------------------------------------------|-----------------------------|-----------|
| R      | AGUA<br>R\$5,00<br>Qtd itens: 1,00<br>Subtotal | R\$5,00                     | ÷         |
| None P | Biscoito Recheado<br>R\$0,01                   | 6                           |           |
|        | Aviso                                          |                             |           |
|        |                                                | do cliente.<br>Cod. cliente |           |
|        | 't deal ,                                      | ek. Dou t                   | ок        |
|        | Solution of the solution of                    | deal                        |           |
|        | Adicionar ma                                   | is itens                    |           |
| TOTA   | L A PAGAR                                      |                             | R\$5,01   |
| - II   |                                                | 5                           |           |

- 4. É possível também, ao dar um toque longo no ícone de delivery, efetuar a criação do pedido para entrega sem vincular a um cliente sendo necessário apenas a definição de entregador.
- 5. Após concluir a inclusão dos dados de entrega, você deverá selecionar o entregador para este pedido. O entregador poderá ser selecionado posteriormente.

| ÷                    | Veloce Sm                                                   | đ            | 1      | • |
|----------------------|-------------------------------------------------------------|--------------|--------|---|
|                      | AGUA<br>R\$5,00<br>Qtd itens: 1,00<br>Subtotal              | -<br>R\$5,00 | )+     |   |
|                      | Biscoito Recheado<br>R\$0,01<br>Qtd itens: 1,00<br>Subtotal | -<br>R\$0,01 | -)+    |   |
|                      | Entrega                                                     |              |        |   |
|                      | Selecione o entregad                                        | or do pedio  | do     |   |
| Teste Entregador1    |                                                             |              |        |   |
| this device          |                                                             |              |        |   |
|                      |                                                             |              | ОК     |   |
|                      | a tot de                                                    | on t deal    | 4      |   |
| Adicionar mais itens |                                                             |              |        |   |
| тот                  | AL A PAGAR                                                  |              | R\$5,0 | 1 |
| - <b>1</b>           |                                                             | 5            |        |   |

Os pedidos para entrega poderão ser acompanhados, e os status devem ser ajustados conforme o ciclo do pedido.

1. Os pedidos em Delivery estão disponíveis no menu "Pedidos Delivery"

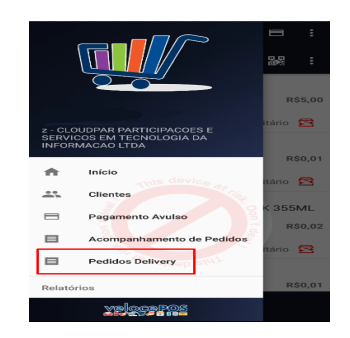

- 2. Listagem dos pedidos em delivery, que são indicados pelo ícone: ≤ (as cores indicam o status do pedido)
- 3. Clicando no pedido, você poderá atualizar o status:
  - Em andamento: significa que está em separação e foi confirmado.
  - 2. Saiu para entrega: neste status, significa que o

pedido saiu para a entrega e clicando novamente no pedido, habilita o pagamento.

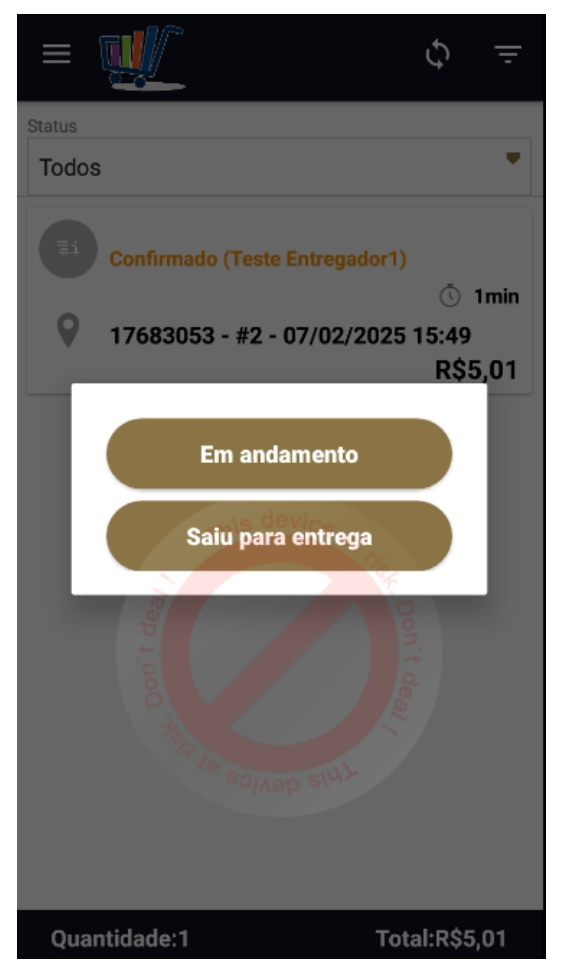

- 4. Clicando continuamente, observa-se as opções:
  - Recibo de entrega: Possibilidade de impressão, dos detalhes do pedido e endereço de entrega.
  - 2. Alterar o entregador: alteração do entregador.
  - 3. Alterar o cliente/endereço: alterar cliente ou endereço.
  - 4. Cancelar o pedido: cancelamento do pedido.

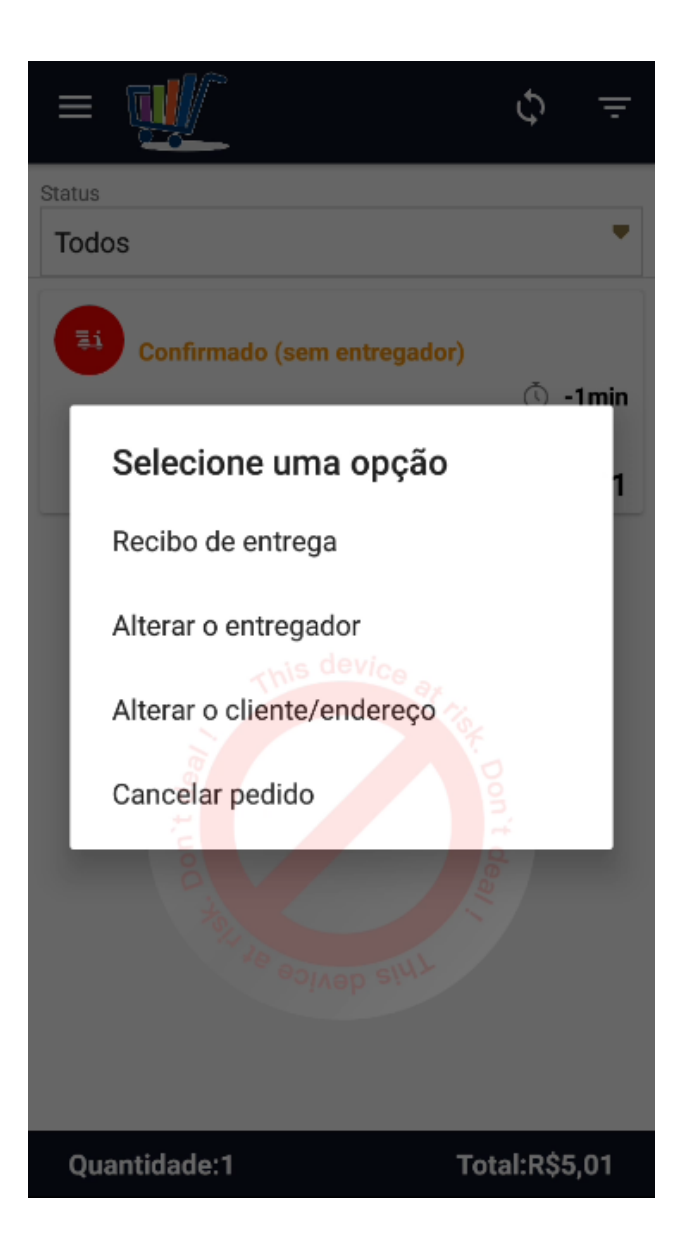

×

Exemplo de recibo de entrega:

|                         |                   |              | ý         |  |
|-------------------------|-------------------|--------------|-----------|--|
| atus                    |                   |              |           |  |
| D;                      | ados para         | entrega:     |           |  |
| Número de<br>Nome do cl | pedido:<br>iente: | 1            | 7683220   |  |
| Descrição               | Val Uni           | Qtde<br>Val  | Total     |  |
| Biscoito Re             | cheado<br>RŚ      | 1,00<br>0.01 | R\$0.01   |  |
| AGUA                    | This dev<br>R\$   | 1,00<br>5,00 | R\$5,00   |  |
| Valor total             |                   |              | R\$5,01   |  |
| End                     | lereço par        | a entrega    | <b>a:</b> |  |
| Don.                    |                   |              |           |  |
|                         | Nevice 9×         | MPRIMIR      | ОК        |  |
|                         |                   |              |           |  |

## Entregador: Como cadastrar

O módulo de delivery, tem o funcionamento baseado em disponibilizar um pedido para um perfil de usuário "entregador", onde este terá a responsabilidade de fazer a cobrança e a entrega do pedido.

Para cadastrar um usuário com o perfil de entregador siga os passos no link abaixo:

http://cac.veloce.tech/base-de-conhecimento-veloce/entregadorcomo-cadastrar/

O perfil de usuário entregador, tem uma visão limitada de uso do aplicativo, podendo apenas efetuar a impressão de recibo de entrega ou filtrar pedidos que estão em sua fila de entrega

## para a finalização/pagamento.

Lembramos que nossa equipe de suporte está sempre à disposição para auxiliá-lo em qualquer dúvida ou dificuldade que possa surgir durante o processo. Não hesite em entrar em contato!

Estamos empenhados em fornecer as melhores soluções e continuaremos a inovar para atender às suas necessidades.

Precisa de ajuda? suporte@veloce.tech Fone: (51) 3108-0066 Visite também nossa base de conhecimento: cac.veloce.tech Mande o seu feedback ou sugestões: contato@veloce.tech